## 过程控制器自动同步设定值 SV 用法简介

## 1. 首先设定各型号控制器之间的通讯协议保持一致。

例如: 一台 DK2400 和多台 DK2300 之间保持同步 SV。

A: DK2400 主站通讯设置:

## 6.9 通讯功能配置

| 编号 | 子菜单  | 分子菜单      | 说明   | 数值范围                           | 默认值 |
|----|------|-----------|------|--------------------------------|-----|
| 1  | 0000 | ь BUd 波特率 |      | 0-4800, 1-9600, 2-19,2H        | 1   |
| 2  |      | Prot      | 校验方式 | 0-nonE无校验, 1-odd奇校验, 2-EuEn偶校验 | 2   |
| 3  |      | Addr      | 通讯地址 | 0~247,0-联机通讯主站,一个网段一个主站地址。     | 1   |
| 4  |      | URLE      | 通讯延迟 | 0~60mS                         | 0   |

图一 DK2400 说明书截图

本例中我们设置波特率为9600,偶校验。这里要注意的是通讯地址一定要为0号站地址, DK2400为主站, 主站站地址一定为0号联机通讯主站地址。

B: 多从站 DK2300 通讯参数设置:

| 23 | 通讯地址 | Addr | :      | 通讯时仪表地址: 1~247 | 1 |
|----|------|------|--------|----------------|---|
| 24 | 波特率  | ьяиа | 4800   | 0-4800         | 1 |
|    |      |      | 9600   | 1-9600         |   |
|    |      |      | 19,214 | 2-19200        |   |
| 25 | 校验方式 | Prot | nonE   | 0-无校验          | 2 |
|    |      |      | odd    | 1-奇校验          |   |
|    |      |      | ნანი   | 2-偶校验          |   |

图二 DK2300 说明书通讯参数部分截图

本例中我们设置 DK2300 通讯波特率为 9600, 偶校验, 通讯站地址不用 做任何设定。

现在我们已经基本完成了通讯条件的设置,下面开始设置同步设定值 SV方法。要实现同步设定值 SV 必须让主站知道从站 SV 的寄存器地址。

## 2. 设定主站同步 SV 的寄存器地址:

| 功能码: 03H 06H 10H |      |           |      |                       |             |
|------------------|------|-----------|------|-----------------------|-------------|
| 编号               | 相对地址 | MODBUS 地址 | 数据类型 | 说明                    | 数值范围        |
| 1                | 0    | 1         | 字    | SV1-设定值,读写            | -1999~9999  |
| 2                | 1    | 2         | 字    | OP-输出值。手动时,通讯写输出。自动无效 | -1999~9999  |
| 3                | 2    | 3         | 字    | SV2-设定值,读写            | 0.0%~100.0% |

图三 DK2300 通讯参数 SV 设定值 MODBUS 寄存器地址为 0

参看图三,我们查到 DK2300 的设定值 SV 寄存器地址为 0,我们必须把这个地址告诉 主站 DK2400 这个寄存器地址。

我们进入 DK2400 仪表菜单,找到如下菜单,进行参数设定:

6.B 斜坡速率

| 编号                                        | 子菜单  | 分子菜单  | 说明                                                                                                 | 数值范围   | 默认值          |  |
|-------------------------------------------|------|-------|----------------------------------------------------------------------------------------------------|--------|--------------|--|
| 1                                         | 5-50 | - AFE | SV1切换到SV2斜坡速率,单位 LSB/分钟, 0-关闭                                                                      | 0~3000 | 0            |  |
| 2                                         |      | CA99  | 主从站模式,从站SV地址(主从控制器联机通讯时,写入从站SV的MODBUS RTU寄存器地址)人站SV含存器地址                                           | 0-128  | • <b>•</b> • |  |
| 3                                         |      | 50-P  | 多控制器联机同步SV倍率选择,<br>0- Suā: C 通讯数据缩小10倍<br>1- Su 通讯数据倍率1,<br>2- Sud: C 通讯倍率放大10倍<br>(通讯数据16位整型传递影响) | 0-2    | 0            |  |
| 带主从控制型控制器应用举例这个参数是根据客户小数点决定的,根据需要调整显示一样即可 |      |       |                                                                                                    |        |              |  |

使用主从控制功能时,主从站之间通过485通讯实现同步控制。通讯地址0仅主从站模式有效。与计算机、PLC、DCS通讯时不能有为0的地址,使用方式请参照下图。\_\_\_\_\_\_28

图四 DK2400 设定同步 SV 寄存器地址

本例中由于 DK2300 为 4 位数码管显示,需要选联机倍率为 0,才能与 DK2400 显示 倍率保持一致。

3. 上述设定好后,就可以正常同步 SV 了,只要主站设定值 SV 发生改变,从站自动同步 响应。

如下实物图:

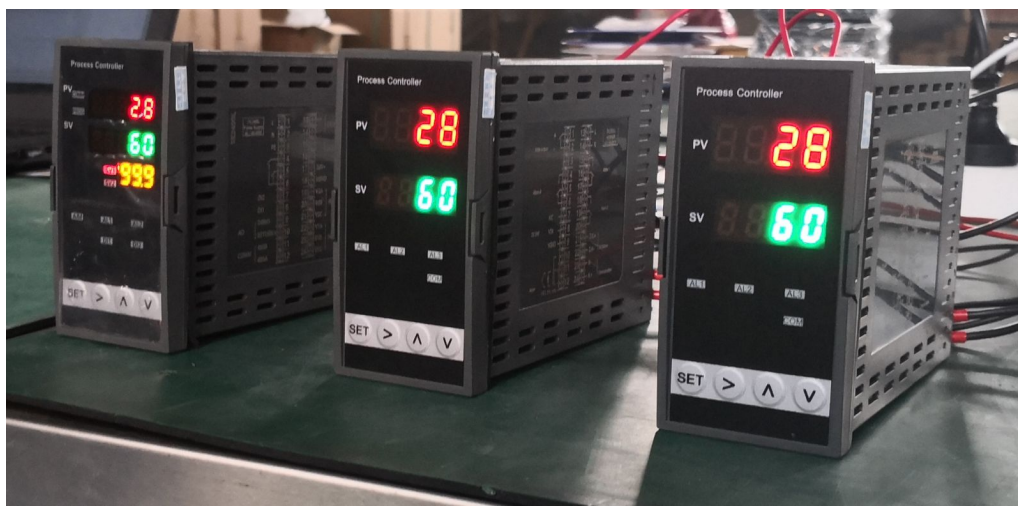

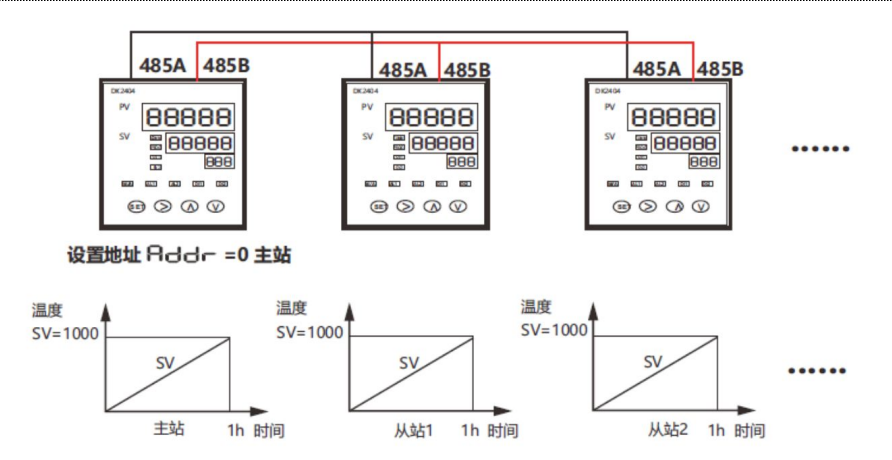